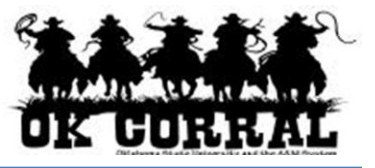

## In This Guide

- ✓ Reviewing My Invoice Approvals
- ✓ Assigning invoices for approval

This guide demonstrates how to navigate your invoice approval workflow folders.

## Procedure

- 1. As an Approver, if you are assigned to:
  - only **one** workflow rule you will have one approval folder.
  - **multiple** workflow rules you will have more than one approval folder.
- 2. Shared approval invoices can be easily identified due to the fact that they do <u>not</u> appear in your **My Invoice Approvals** folder, but in a separate folder indicating the workflow rule.

Also, the invoices in the shared approval folder will display the **Assign** link under the **Action** column.

✓ Reviewing shared approval folders

|                                                                                                    | m Approver profile   logout<br>provals - Invoice             | □ 〒 2011-12-21 adamaaprove 01   1 item(s), 250.00 USD         Search for Catalog No. (SKU) |  |  |  |  |  |  |  |
|----------------------------------------------------------------------------------------------------|--------------------------------------------------------------|--------------------------------------------------------------------------------------------|--|--|--|--|--|--|--|
|                                                                                                    | forms   carts                                                | approvals history   document   more >>  AAA                                                |  |  |  |  |  |  |  |
| requisition   purchase order invoi                                                                                                    | ce requisition outbox   purchase o                           | order outbox   invoice outbox   ?                                                          |  |  |  |  |  |  |  |
| My Approvals                                                                                                    |                                                              | Select another approver My Approvals 💌 Go                                                  |  |  |  |  |  |  |  |
| Assign substitute to all folders End                                                                                                    | ubstitution for all folders                                  | <b>≡</b>                                                                                   |  |  |  |  |  |  |  |
| Click to filter Invoice Approval                                                                                                    | 5                                                            | ?                                                                                          |  |  |  |  |  |  |  |
| Hide invoice details                                                                                                    |                                                              |                                                                                            |  |  |  |  |  |  |  |
| A Please note: The <b>Approve</b> action on the <b>Invoice Approvals</b> page will not perform match actions. In order to mark invoices as Matched or Forced Match, the invoice must be approved from the document. |                                                              |                                                                                            |  |  |  |  |  |  |  |
| Assign substitute to this folder                                                                                                    |                                                              | Apply Action to Selected Invoice(s) Approve/Complete                                       |  |  |  |  |  |  |  |
| My Invoice Approvals                                                                                                    |                                                              | ?                                                                                          |  |  |  |  |  |  |  |
| Results per page 10 💌 BuyerInvoices Found: 0                                                                                                    |                                                              |                                                                                            |  |  |  |  |  |  |  |
| Invoice No.           State       Match _ Status       Supplier _ Invoice No.       Supplier _ Name       Invoice _ date       Type _ Amount _ Due Date _ Discount _ Date       Discount _ Date       Action        |                                                              |                                                                                            |  |  |  |  |  |  |  |
| Assign substitute to this folder                                                                                                    |                                                              |                                                                                            |  |  |  |  |  |  |  |
| Stillwater A/P                                                                                                    |                                                              | ?                                                                                          |  |  |  |  |  |  |  |
| Results per page 10 💌                                                                                                    | BuyerInv                                                     | oices Found: 5                                                                             |  |  |  |  |  |  |  |
| Invoice ▼ Approver △ State                                                                                                    | △ Match △ Supplier<br>Status △ Invoice △ Supplie<br>No. Name | er _ Invoice _ Type _ Amount _ Due Date _ Discount _ Action                                |  |  |  |  |  |  |  |
| 88746 🖹 Not<br>Assigne                                                                                                    | Matched MyTestInvo FORD AL                                   | UDIO 12/14/2011 Invoice 8,000.00 USD 12/14/2011                                            |  |  |  |  |  |  |  |
| PO No. E000287                                                                                                    |                                                              | This invoice has attachments     This invoice has Attachments                              |  |  |  |  |  |  |  |
| Invoice Name 2011-12-1                                                                                                    | 4 _sq_jdiana 01                                              | This invoice has notes                                                                     |  |  |  |  |  |  |  |
| Invoice Source: Manual                                                                                                    |                                                              |                                                                                            |  |  |  |  |  |  |  |
| NO. OF LINES: 1                                                                                                    |                                                              |                                                                                            |  |  |  |  |  |  |  |

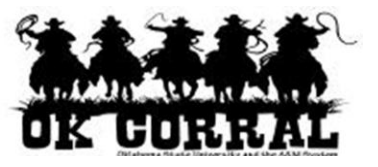

- 3. An invoice in the shared approval folder that does not contain the **Assign** link under the **Action** column indicates that you or another approver has already assigned it to him/herself (as shown in the example below).
- 4. For shared approvals, it is recommended that you **Assign** an invoice to yourself if you plan to approve the invoice so that another approver does not begin to simultaneously work on it.

After you have assigned an invoice to yourself it will appear in your **My Invoice Approvals** folder.

| OK GORRAL                                                                                                    | Adam Approver profile   logout ]                          | 字元 2011-12-21 adamaaprove 01   1 item(s), 250.00 USD<br>Search for Catalog No. (SKU)  マ |  |  |  |  |  |  |  |  |  |
|----------------------------------------------------------------------------------------------------|-----------------------------------------------------------|-----------------------------------------------------------------------------------------|--|--|--|--|--|--|--|--|--|
| home/shop   favorites                                                                                                    | forms   carts approv                                      | vals history   document   more >> ▼ > Font Size: A   A   A                              |  |  |  |  |  |  |  |  |  |
| requisition   purchase order                                                                                                    | nvoice requisition outbox   purchase order outbox         | invoice outbox ?                                                                        |  |  |  |  |  |  |  |  |  |
| My Approvals                                                                                                    |                                                           | Select another approver My Approvals 💌 🔽 🔽                                              |  |  |  |  |  |  |  |  |  |
| Assign substitute to all folders                                                                                                    | End substitution for all folders                          | k                                                                                       |  |  |  |  |  |  |  |  |  |
| 🗄 Click to filter Invoice App                                                                                                    | ovals                                                     | ?                                                                                       |  |  |  |  |  |  |  |  |  |
| Hide invoice details                                                                                                    |                                                           |                                                                                         |  |  |  |  |  |  |  |  |  |
| Please note: The Approve action on the Invoice Approvals page will not perform match actions. In order to mark invoices as Matched or Forced Match, the invoice must be approved from the document. |                                                           |                                                                                         |  |  |  |  |  |  |  |  |  |
| Assign substitute to this folder                                                                                                    |                                                           | Apply Action to Selected Invoice(s) Approve/Complete                                    |  |  |  |  |  |  |  |  |  |
| My Invoice Approvals                                                                                                    |                                                           | ?                                                                                       |  |  |  |  |  |  |  |  |  |
| Results per page 10 💌                                                                                                    | BuyerInvoic                                               | es Found: 1 🖉 Page 1 of 1 📐                                                             |  |  |  |  |  |  |  |  |  |
| Invoice No. 🔻 State 🛆                                                                                                    | Match _ Supplier _ △ Supplier Name △ Invoice              | date  Arrow Type  Arrow Amount  Due Date  Discount  Artion                              |  |  |  |  |  |  |  |  |  |
| 88746 🖹 🛛 Active                                                                                                    | Matched MyTestInvo FORD AUDIO- 12/14/<br>VIDEO            | /2011 Invoice 8,000.00 USD 12/14/2011 Approve                                           |  |  |  |  |  |  |  |  |  |
| PO No. E000287  This invoice has attachments<br>Invoice Name 2011-12-14_sq_jdiana 01  This invoice has Notes<br>Invoice Source: Manual<br>No. of Lines: 1                                           |                                                           |                                                                                         |  |  |  |  |  |  |  |  |  |
| Assign substitute to this folder                                                                                                    |                                                           | Apply Action to Selected Invoice(s) Assign                                              |  |  |  |  |  |  |  |  |  |
| Stillwater A/P                                                                                                    |                                                           | ?                                                                                       |  |  |  |  |  |  |  |  |  |
| Results per page 10  Page 1 of 1                                                                                                    |                                                           |                                                                                         |  |  |  |  |  |  |  |  |  |
| Invoice No. 🔻 Approver                                                                                                    |                                                           | △ Invoice △ Type △ Amount △ Due Date △ Discount △ Action □                              |  |  |  |  |  |  |  |  |  |
| 88746 🖹 🛛 Adam                                                                                                    | Assigned Matched MyTestInvo FORD AUDIO                    | 0- 12/14/2011 Invoice 8,000.00 USD 12/14/2011                                           |  |  |  |  |  |  |  |  |  |
| PO No.<br>Invoice Name<br>Invoice Source:<br>No. of Lines:                                                                                                    | 1000<br>200287<br>2011-12-14 _sq_jdiana 01<br>Manual<br>1 | This invoice has attachments<br>This invoice has Notes                                  |  |  |  |  |  |  |  |  |  |

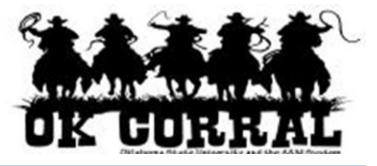

5. You can view the invoice details by clicking on the invoice number.

| Adam Appi<br>Approva                                                                                                    | Total         Total         Total         Total         Total         Total         Total         Correct         Correct |                                                                                  |         |                      |            | USD<br>Go        |            |     |  |  |  |  |
|----------------------------------------------------------------------------------------------------|----------------------------------------------------------------------------------------------------|----------------------------------------------------------------------------------|---------|----------------------|------------|------------------|------------|-----|--|--|--|--|
| home/shop   favorites   forms                                                                                                    | carts a                                                                                                    | pprovals                                                                         | history | l document<br>search | more >>    | For              | it Size: A | AIA |  |  |  |  |
| requisition   purchase order invoice requisition outbox   purchase order outbox   invoice outbox ?                                                                                                  |                                                                                                    |                                                                                  |         |                      |            |                  |            |     |  |  |  |  |
| My Approvals Select another approver My Approvals                                                                                                    |                                                                                                    |                                                                                  |         |                      |            |                  | ovals 🔻    | Go  |  |  |  |  |
| Assign substitute to all folders End substitution for all folders                                                                                                    |                                                                                                    |                                                                                  |         |                      |            |                  |            |     |  |  |  |  |
| Click to filter Invoice Approvals                                                                                                    | Click to filter Invoice Approvals                                                                                                    |                                                                                  |         |                      |            |                  |            |     |  |  |  |  |
| Hide invoice details                                                                                                    |                                                                                                    |                                                                                  |         |                      |            |                  |            |     |  |  |  |  |
| Please note: The Approve action on the Invoice Approvals page will not perform match actions. In order to mark invoices as Matched or Forced Match, the invoice must be approved from the document. |                                                                                                    |                                                                                  |         |                      |            |                  |            |     |  |  |  |  |
| Assign substitute to this folder Apply Action to Selected Invoice(s) Approve/Complete                                                                                                    |                                                                                                    |                                                                                  |         |                      |            |                  |            |     |  |  |  |  |
| My Invoice Approvals                                                                                                    |                                                                                                    |                                                                                  |         |                      |            |                  |            |     |  |  |  |  |
| Results per page 10 V                                                                                                    | BU                                                                                                    | yerinvoices F                                                                    | ouna: 1 |                      |            | <u> </u>         | Page 1 or  | IK  |  |  |  |  |
| Invoice<br>No. ▼ State △ Match<br>Status △ Supplier<br>Invoice △ No.                                                                                                    | Supplier<br>Name                                                                                                    | Invoice<br>date                                                                  | Туре 🗠  | Amount 🗠             | Due Date 🛆 | Discount<br>Date | Action     |     |  |  |  |  |
| 88746 🖹 Active Matched MyTestInvo                                                                                                    | FORD<br>AUDIO-<br>VIDEO                                                                                                    | 12/14/2011                                                                       | Invoice | 8,000.00 USD         | 12/14/2011 |                  | Approve    |     |  |  |  |  |
| PO No. E000287                                                                                                    |                                                                                                    | <ul> <li>This invoice has attachments</li> <li>This invoice has Notes</li> </ul> |         |                      |            |                  |            |     |  |  |  |  |
| Invoice Name 2011-12-14 _sq_jdiana 0                                                                                                    | 1                                                                                                    |                                                                                  |         |                      |            |                  |            |     |  |  |  |  |
| Invoice Source: Manual                                                                                                    |                                                                                                    |                                                                                  |         |                      |            |                  |            |     |  |  |  |  |
| No. of Lines: 1                                                                                                    |                                                                                                    |                                                                                  |         |                      |            |                  |            |     |  |  |  |  |

An invoice may have multiple line items awaiting approval. In some cases, only one line item may require your approval but you will see <u>all</u> the line items on the invoice. Throughout workflow an invoice will always contain all the line items associated with the invoice. There is no direct indicator showing which line items you must approve.

It is r**ecommended** that you review all line items and focus on the line items that fall into your workflow rules (i.e. fiscal, administrative or accounting).

You will not be able to approve <u>only</u> the line items that fall into your workflow rules. Line items requiring the approval of others will continue to await their approval.

The entire invoice will stay in workflow until all the appropriate approvals are completed.

You have successfully navigated your invoice approval folders.

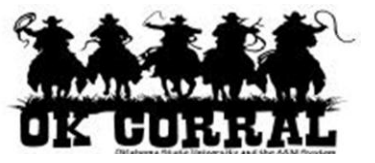

## When an Invoice Number exists in Multiple Approver Folders

- An invoice *may* display more than once if you are assigned to *multiple* workflow rules.

When you assign an invoice which exists in multiple folders to yourself, the following message displays:

## The following invoice(s) is currently in an additional approval folder. Would you like to perform this action against additional folders as well?

- Click **Yes** to assign the invoice to yourself across all approval folders. It is recommended to select Yes, otherwise you may need to approve the same invoice more than once.
- Click **No** to assign the invoice to yourself for only this approval folder.